Руководство по запуску видеоконференции на устройствах с Android:

1. Скачать в Play Market приложение «RealPresence Mobile – Phone».

(ссылка -

https://play.google.com/store/apps/d etails?id=com.polycom.cmad.mobile.a ndroid.phone&hl=ru)

- 2. Запустить приложение.
- 3. Подтвердить все разрешения.

4. Поставить «галочку» согласия с лицензионным соглашением внизу экрана и нажать «ОК».

5. Ввести свой e-mail и нажать «Next».

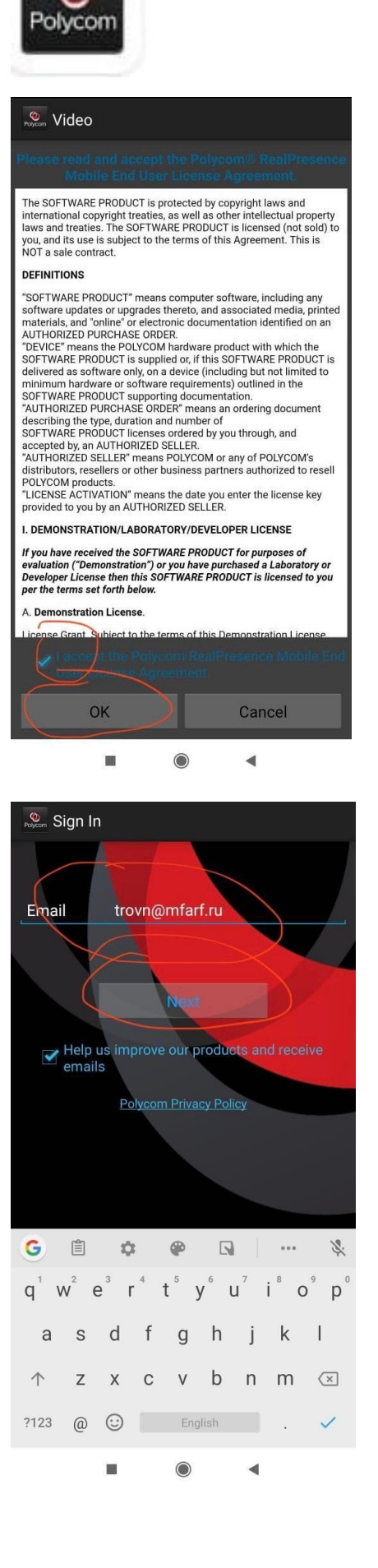

6. При вводе «Server Address» нажать «Пропустить» или «Skip sign in». Должен появиться экран с цифровой клавиатурой.

7. Набрать «80.73.25.138» и нажать звонок.

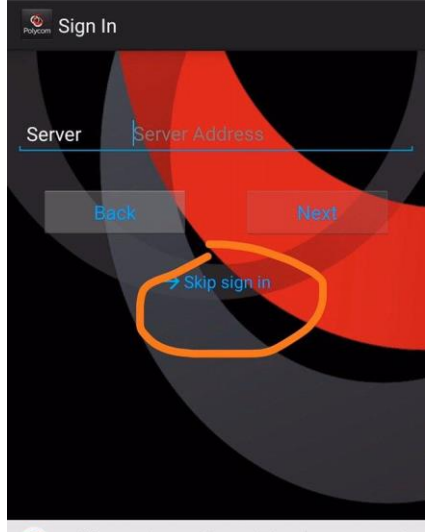

| G          | Ê     | 4       | X.             | P  | [              |                | *** | •                | Ļ |
|------------|-------|---------|----------------|----|----------------|----------------|-----|------------------|---|
| q          | $W^2$ | e³      | r <sup>4</sup> | t  | у <sup>6</sup> | u <sup>7</sup> | i   | o <sup>°</sup> l | p |
| а          | S     | d       | f              | g  | h              | j              | k   | I                |   |
| $\uparrow$ | Z     | х       | С              | v  | b              | n              | m   | ×                | ] |
| ?123       | /     | $\odot$ |                | Er | nglish         |                |     | ~                | • |
|            |       | -       |                |    |                |                |     |                  |   |

| Olycom                     |                 | 8<br>8<br>8     |
|----------------------------|-----------------|-----------------|
| 8                          | 0.73.25.13      | 3 💌             |
| 1                          | <b>2</b><br>ABC | 3<br>DEF        |
| <b>4</b><br><sub>GHI</sub> | 5<br>JKL        | <b>б</b><br>мN0 |
| 7<br>PQRS                  | <b>8</b><br>TUV | 9<br>wxyz       |
| •                          | 0<br>+          | #               |
|                            | <u>с</u>        |                 |
|                            | 0               | 1               |
|                            | ۲               | •               |

8. Если все сделано правильно и на телефоне есть соединение с интернетом, то появится картинка здания МИД и голос на английском попросит ввести номер конференции. Для этого нужно вызвать цифровую клавиатуру (нажимаем на экран в любом месте, снизу появятся кнопки. Кнопка клавиатуры — это квадрат из девяти клеток). Затем нужно набрать номер конференции «\_\_\_\_\_#» (будет выдан накануне участникам инициатором конференции).

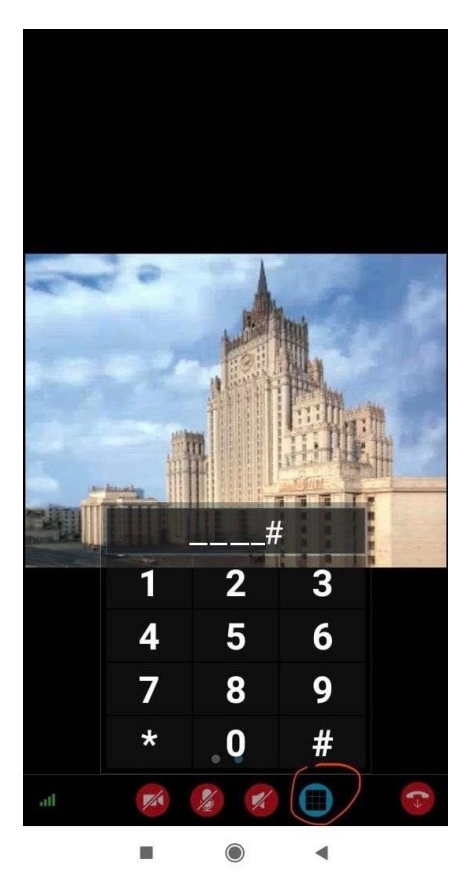

 Эатем тот же голос попросит ввести пароль - набираем «\_\_\_\_\_#» (будет выдан накануне участникам инициатором конференции).

Все, вы в конференции.

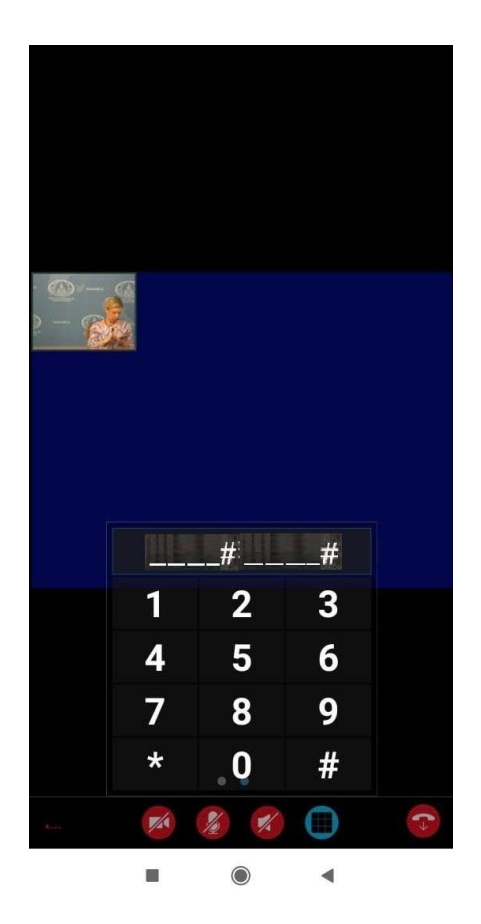